### FUJIFILM

# 

### ความเปลี่ยนแปลงและสิ่งใหม่ ๆ

เวอร์ชั่น 2.00

คุณสมบัติที่เพิ่มขึ้นหรือที่เปลี่ยนแปลงเนื่องจากผลของการอัพเดทเฟิร์มแวร์อาจไม่ตรงกับราย ละเอียดในเอกสารประกอบที่จัดมาให้พร้อมกับผลิตภัณฑ์นี้ โปรดดูข้อมูลเกี่ยวกับการอัพเดทที่ใช้ได้ สำหรับผลิตภัณฑ์ต่างๆ บนเว็บไซต์ของเรา:

http://www.fujifilm.com/support/digital\_cameras/software/fw\_table.html

เนื้อหา

เฟิร์มแวร์ของ X-H1 รุ่น 2.00 จะเพิ่มหรืออัพเดทคุณสมบัติในรายการด้านล่างนี้ โปรดเยี่ยม ชมเว็บไซด์ต่อไปนี้เพื่อดูข้อมูลของเวอร์ชั่นก่อนหน้า http://fujifilm-dsc.com/en-int/manual/

| จำนวน | คำอธิบาย                                                                                                    | Х-Н1     | ดูที่<br>โ | เวอร์ชั้น |
|-------|----------------------------------------------------------------------------------------------------|----------|------------|-----------|
| 1     | ค่าที่เลือกไว้จะแสดงขึ้นเมื่อเลือกอุณหภูมิสีไว้สำหรับสมดุลย์สีขาว                                                                                               | 10, 12   | 1, 2       | 2.00      |
| 2     | กล้องจะแสดงไอคอน "กำลังชาว์จ" เมื่อเสียบชาว์จผ่าน USB หรือด้วยอะ<br>แดปเตอร์ไฟฟ้ากระแสลลับ AC-9VS ที่ให้มาพร้อมกับเวอร์ติคอล พาวเวอร์<br>บูสเตอร์ กวี๊ป VPB-XH1 | 10, 12   | 1, 2       | 2.00      |
| 3     | รายการ 🚥 โฟกัส BKT ได้ถูกเพิ่มไว้ในโหมดไดร์ฟแล้ว                                                                                                    | 83, 84   | 3          | 1.10      |
| 4     | มีการเปลี่ยนแปลงเนื้อหาของตัวเลือก 🊻 ตั้งค่า AF/MF > โหมดหน้าจอ<br>สัมผัส ในเมนูถ่ายรูป                                                                         | 121      | 4          | 1.10      |
| 5     | เพิ่มตัวเลือก 🚾 โฟกัส BKT ลงใน 🖬 ตั้งค่าการถ่ายภาพ > การตั้ง<br>ค่าโหมดการถ่ายภาพ > การตั้งค่าการถ่ายคร่อม > เลือก BKT ภายใน<br>เมนูถ่ายภาพ                     | 124      | 5          | 1.10      |
| 6     | เพิ่มตัวเลือก โฟกัส BKT ลงใน 🖸 ตั้งค่าการถ่ายภาพ > การตั้งค่าโหมด<br>การถ่ายภาพ > การตั้งค่าการถ่ายคร่อม ภายในเมนูถ่ายภาพ                                       | 124      | 6          | 1.10      |
| 7     | เพิ่มตัวเลือก โหมดตัวระบุขนาดใหญ่(EVF) และ โหมดตัวระบุขนาด<br>ใหญ่(LCD) ไปที่ 🖪 ตั้งค่าหน้าจอ ในเมนูตั้งค่าแล้ว                                                 | 191      | 7, 8       | 1.10      |
| 8     | เพิ่มตัวเลือก <b>ตั้งค่าการแสดงตัวระบุ ใหญ่</b> ไปที่ <b>D</b> ตั้งค่าหน้าจอ ใน<br>เมนูตั้งค่าแล้ว                                                              | 191      | 9          | 1.10      |
| 9     | พึงก์ชั่นเพิ่มเติมที่สามารถกำหนดลงบนปุ่มพึงก์ชั่นได้ในขณะนี้                                                                                                    | 194, 218 | 10         | 1.10      |

| จำนวน | คำอธิบาย                                                                                                    | Х-Н1             | ดูที่<br>🏛 | เวอร์ชั้น |
|-------|----------------------------------------------------------------------------------------------------|------------------|------------|-----------|
| 10    | เพิ่มตัวเลือก เลือกปลายทางการจับคู่ และ ตั้งค่า ซิงค์สมาร์ทโฟน ลง<br>ใน 🔀 ตั้งค่าการเชื่อมต่อ > การตั้งค่า Bluetooth ในเมนูตั้งค่า | 206              | 11         | 1.10      |
| 11    | เปลี่ยนตัวเลือก 🖪 ตั้งค่าการเชื่อมต่อ > โหมดเชื่อมต่อ PC > คืนค่า<br>USB RAW ในเมนูตั้งค่าเป็น คืนค่า USB RAW/สำรอง                | 209              | 12         | 1.10      |
| 12    | มีการเปลี่ยนแปลงวิธีที่กล้องแสดงระดับแบตเตอรี่สำหรับเวอร์ติคอล พาว<br>เวอร์บูสเตอร์ กริ๊ป VPB-XH1                                  | 237              | 13         | 1.10      |
| 13    | บันทึกภาพยนตร์ที่มีขนาดเกิน 4 GB เป็นไฟล์เดี่ยวได้แล้ว                                                                             | 168, 250,<br>282 | 14         | 2.00      |

| <br> |
|------|
| <br> |
| <br> |
| <br> |
| <br> |
|      |
|      |
|      |
| <br> |
| <br> |
| <br> |
| <br> |
|      |
|      |
|      |
| <br> |
| <br> |
| <br> |
| <br> |
| <br> |
|      |
|      |

### ความเปลี่ยนแปลงและสิ่งใหม่ ๆ

ความเปลี่ยนแปลงและสิ่งใหม่ๆ จะเป็นดังนี้

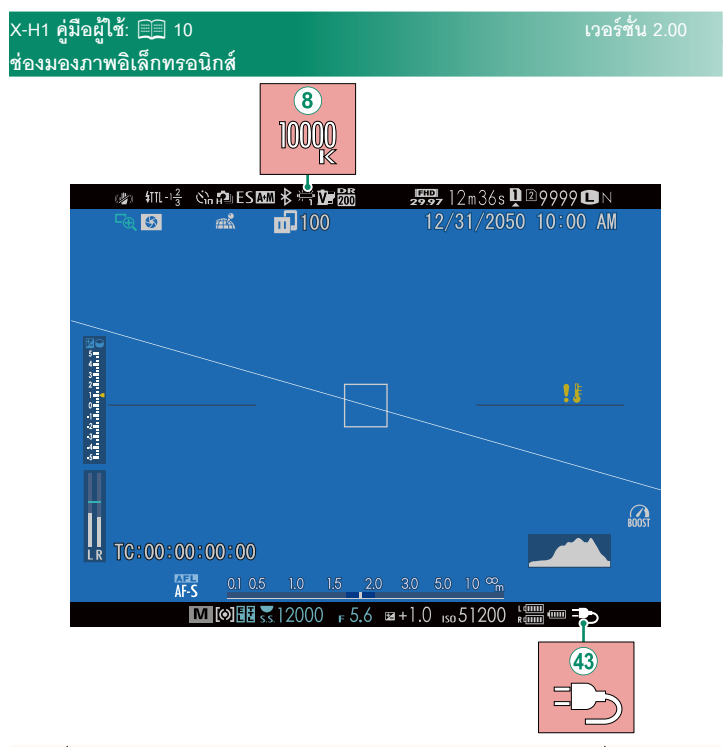

- (8) เมื่อเลือกอุณหภูมิสีไว้สำหรับสมดุลย์สีขาว (X-H1 คู่มือผู้ใช้ 🗐 105) ค่าที่เลือกไว้จะ ปรากฏในหน้าจอ
- (43) กล้องจะแสดงไอคอน "กำลังชาร์จ" เมื่อเสียบชาร์จผ่าน USB หรือด้วยอะแดปเตอร์ ไฟฟ้ากระแสสลับ AC-9VS ที่ให้มาพร้อมกับเวอร์ติคอล พาวเวอร์บูสเตอร์ กริ๊ป VPB-XH1

#### X-H1 คู่มือผู้ใช้: 📖 12

#### เวอร์ชั้น 2.00

#### จอภาพ LCD

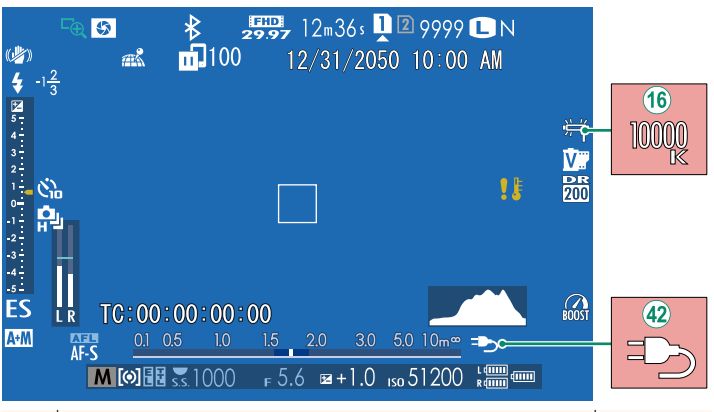

- (16) เมื่อเลือกอุณหภูมิสีไว้สำหรับสมดุลย์สีขาว (X-H1 คู่มือผู้ใช้ E 105) ค่าที่เลือกไว้จะ ปรากฏในหน้าจอ
- (42) กล้องจะแสดงไอคอน "กำลังชาร์จ" เมื่อเสียบชาร์จผ่าน USB หรือด้วยอะแดปเตอร์ ไฟฟ้ากระแสสลับ AC-9VS ที่ให้มาพร้อมกับเวอร์ติคอล พาวเวอร์บูสเตอร์ กริ๊ป VPB-XH1

เวอร์ชั่น 1.10

### X-H1 คู่มือผู้ใช้: 🕮 83

2 ไปที่ การตั้งค่าโหมดการถ่ายภาพ > การตั้งค่าการถ่ายคร่อม ในเมนู 🖸 ตั้งค่าการถ่ายภาพ แล้วเลือก 🖶 ถ่ายคร่อมค่าแสง, 题 ถ่ายคร่อมความไวแสง, 🛄 ถ่ายคร่อมจำลองฟิล์ม, 🕮 ถ่ายคร่อมสมดุลย์แสงสีขาว,

DR ถ่ายคร่อมช่วงไดนามิก หรือ 🚥 โฟกัส BKT

#### X-H1 คู่มือผู้ใช้: 🗐 84 <sup>ณเร</sup>ิโฟกัส BKT

ทุกครั้งที่กดปุ่มชัตเตอร์ กล้องจะถ่ายภาพเป็นชุด ซึ่งจะมีโฟกัสที่แตกต่างกันไปในแต่ละภาพ สามารถเลือกจำนวนภาพ, ปริมาณการเปลี่ยนโฟกัสในแต่ละภาพ และช่วงเวลาระหว่างภาพได้ด้วย 🖸 ตั้งค่าการถ่ายภาพ > การตั้งค่าโหมดการถ่ายภาพ > การตั้งค่าการถ่ายคร่อม > โฟกัส BKT

#### การถ่ายคร่อม

#### X-H1 คู่มือผู้ใช้: 🕅 121 โหมดหน้าจอสัมผัส

#### เวอร์ชั้น 1.10

#### การควบคุมแบบสัมผัสเพื่อซูมโฟกัส

การควบคุมแบบสัมผัสจะแตกต่างกันไประหว่างซูมโฟกัส (เปิดใช้งานตรวจสอบโฟกัส)

#### พื้นที่ตรงกลางภาพ

การแตะที่ตรงกลางของหน้าจอจะเป็นการเริ่มใช้การทำงาน ต่างๆ ตามด้านล่างนี้

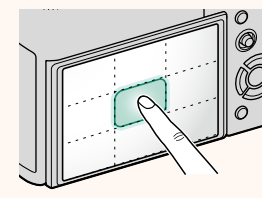

| โหมดหน้าจอสัมผัส  | การถ่ายภาพนิ่ง   | การบันทึกภาพยนตร์ |  |
|-------------------|------------------|-------------------|--|
| ถ่ายด้วยการสัมผัส | AF-S/MF: ถ่ายภาพ |                   |  |
| <u>۸</u> ۲        | AF-S: AF         |                   |  |
| AF                | MF: ถ่ายภาพ      | AF-5. AF          |  |
| 1.<br>CLOSI       | AF-S: AF         | мг. Аг ими        |  |
| 11 3 6 3 6 16     | MF: ถ่ายภาพ      |                   |  |
| ปิด               | AF-S/MF: ปิด     | AF-S/MF: ปิด      |  |

#### <u>พื้นที่อื่น ๆ ของภาพ</u>

การแตะที่พื้นที่อื่นๆ ของภาพจะเป็นการเลื่อนหน้าจอ ไม่ว่า จะอยู่ระหว่างการถ่ายภาพนิ่งหรือการบันทึกภาพยนตร์โดย ไม่ขึ้นกับตัวเลือกของโหมดหน้าจอสัมผัส

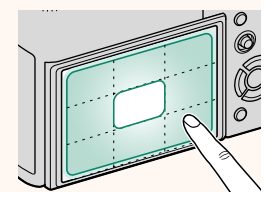

| X-H1 คู่มือผู้ใช้:<br>การตั้งค่าการถ่า: | 目目 124                                                                                                    | เวอร์ชั้น 1.10 |
|-----------------------------------------|----------------------------------------------------------------------------------------------------|----------------|
| ตัวเลือก                                | คำอธิบาย                                                                                                    |                |
| เลือก BKT                               | เลือกจาก 🖶 ถ่ายคร่อมค่าแสง, 🖾 ถ่ายคร่อมความไวแสง,<br>⊡ ถ่ายคร่อมจำลองฟิล์ม, 🖽 ถ่ายคร่อมสมดุลย์แสงสีขาว,<br>🖼 ถ่ายคร่อมช่วงไดนามิก และ 🚥 โฟกัส BKT |                |

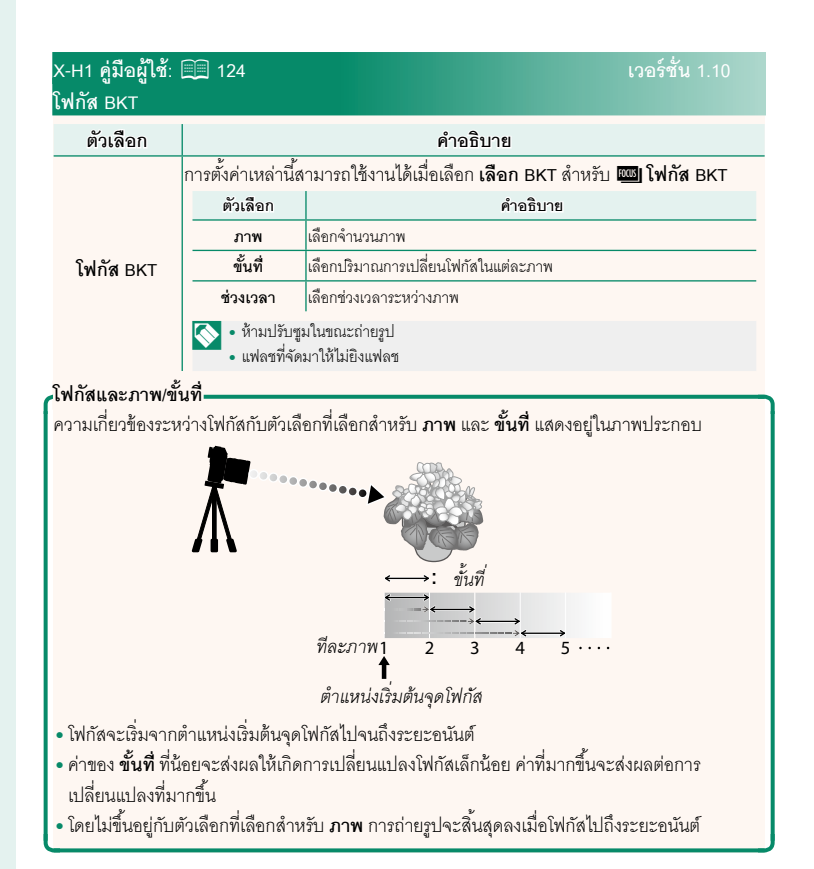

#### เวอร์ชั้น 1.10

#### X-H1 คู่มือผู้ใช้: 🗐 191 โหมดตัวระบุขนาดใหญ่(EVF)

เลือก เปิด เพื่อแสดงตัวระบุขนาดใหญ่ในช่องมองภาพอิเล็กทรอนิกส์ สามารถเลือกตัวระบุที่ แสดงได้ด้วย 🗷 ตั้งค่าหน้าจอ > ตั้งค่าการแสดงตัวระบุ ใหญ่

|          | (1991年)<br>1991年<br>1991年<br>1991<br>1991 | 2-₩ (1)<br>                         |                                                     | <sup>N</sup> stati<br>stati<br>1-5t<br>1-5t<br>1-5t<br>1-5t<br>1-5t<br>1-5t<br>1-5t<br>1-5t | 5.6                                        | <u>0</u> ≊;;;;<br>5120 • | AREA<br>AREA<br>Der<br>EDER<br>ZOD |
|----------|----------------------------------------------------------------------------------------------------|-------------------------------------|-----------------------------------------------------|---------------------------------------------------------------------------------------------|--------------------------------------------|--------------------------|------------------------------------|
| 1        | ไอคอนบางตัวจะไม่แ<br>• สัญลักษณ์โฟกัส<br>• โหมดโฟกัส<br>• สัญลักษณ์ระยะเ                                                                                                    | <i>บต</i><br>.สดงเมื่อเลือก<br>ห่าง | <b>เปิด</b> สำหรับ โ                                | <b>์หมดตัวระบุ</b><br>• ระดับกา<br>• โหมด IS                                                | เ <i>บต</i><br><b>ุขนาดให</b> ย<br>รบันทึก | ល្ង់(EVF) ទ              | วมถึง:                             |
| <b>(</b> | ถ้ากำหนด <b>โหมดตัว</b><br>โหมดตัวระบขนาด                                                                                                    | ระบุขนาดให<br>ใหญ่ (เปิด) เ         | <b>หญ่</b> ไว้ให้กับปุ่ม<br>และปิด ( <b>ปิด</b> ) ไ | งฟังก์ชันใด ก็<br>ได้ (≣≣ 194                                                               | โจะสามาร<br>. 218)                         | ถใช้ปุ่มนั้น             | เในการเปิด                         |

#### X-H1 คู่มือผู้ใช้: 🕮 191 โหมดตัวระบุขนาดใหญ่(LCD)

เลือก **เปิด** เพื่อแสดงตัวระบุขนาดใหญ่ในจอภาพ LCD สามารถเลือกตัวระบุที่แสดงได้ด้วย 🖪 ตั้งค่าหน้าจอ > ตั้งค่าการแสดงตัวระบุ ใหญ่

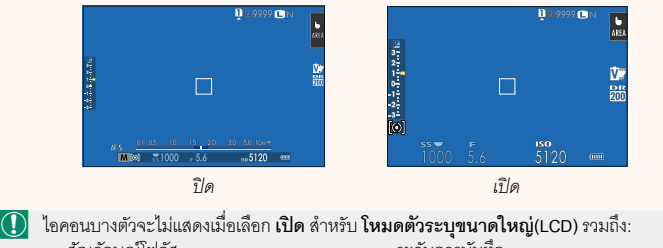

- สัญลักษณ์โฟกัส
- โหมดโฟกัส

- ระดับการบันทึก
- โหมด IS

สัญลักษณ์ระยะห่าง

🚫 ถ้ากำหนด โหมดตัวระบุขนาดใหญ่ ไว้ให้กับปุ่มพังก์ชันใด ก็จะสามารถใช้ปุ่มนั้นในการเปิด โหมดตัวระบุขนาดใหญ่ (เปิด) และปิด (ปิด) ได้ (🗐 194, 218)

#### X-H1 คู่มือผู้ใช้: 🗐 191 ตั้งค่าการแสดงตัวระบุใหญ่

เลือกตัวระบุที่แสดงเมื่อได้เลือก เปิด ไว้สำหรับ 🖪 ตั้งค่าหน้าจอ > โหมดตัวระบุขนาดใหญ่(EVF) หรือ โหมดตัวระบุขนาดใหญ่(LCD)

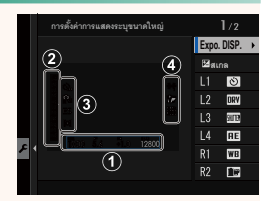

| ตัวเลือก                | คำอธิบาย                                                                   |
|-------------------------|----------------------------------------------------------------------------|
| (1)Expo. DISP.          | เลือกรายการที่แสดงอยู่ด้านล่างหน้าจอ รายการที่เลือกจะมีเครื่องหมายถูกกำกับ |
|                         | ไว้ (⊠); หากต้องการยกเล้ก ไห้ไฮไลท์เคร้องหมายถูกและกดปุ่ม MENU/OK          |
| 2 🖬 ສເກລ                | เลือก <b>เปิด</b> เพื่อแสดงสัญลักษณ์การรับแสง                              |
| 3L1, L2, L3, L4         | เลือกไอคอนขนาดใหญ่เพื่อแสดงทางด้านซ้ายของหน้าจอได้สูงสุดสี่ไอคอน           |
| <b>4</b> R1, R2, R3, R4 | เลือกไอคอนขนาดใหญ่เพื่อแสดงทางด้านขวาของหน้าจอได้สูงสุดสี่ไอคอน            |

## เวอร์ชั้น 1.10

#### X-H1 คู่มือผู้ใช้: 🗐 194, 218 ตั้งฟังก์ชัน(Fn)

#### การกำหนดหน้าที่ไปยังปุ่มฟังก์ชัน

- ขดเขยแสง
- ขนาดภาพ
- คุณภาพของภาพ
- RAW
- จำลองฟิล์ม
- เอฟเฟคส์ภาพเม็ดสี
- ช่วงไดนามิก
- การจัดลำดับช่วง D
- สมดุลย์สีขาว
- เลือกตั้งค่าเอง
- โฟกัสแบบพื้นที่
- เช็คโฟกัส
- ออโต้โฟกัส
- การตั้งค่าแบบกำหนดเอง AF-C
- ตั้งค่าตรวจจับใบหน้า/ตา
- การตั้งค่าโหมดการถ่ายภาพ
- ตั้งเวลาถ่าย
- ชนิดชัตเตอร์
- ตั้ง ISO ออโต้
- โหมดIS
- การถ่ายภาพซ้อน
- การสื่อสารไร้สาย
- การตั้งค่าฟังก์ชันแฟลช

- ล็อก TTL
- ตัวอย่างเงาแฟลช
- บันทึกภาพความเร็วสูงฟูล HD
- การลดความสั่นไหว
- การปรับระดับไมค์ภายใน/ภายนอก
- ควบคุมความเงียบของมูฟวี่
- พรีวิวชัดลึก
- ตรวจแสง/สมดุลย์สีขาวโหมดแมนนวล
- ดูไลฟ์ทั่วไป
- ฮิสโตแกรม
- ELECTRONIC LEVEL
- โหมดตัวระบุขนาดใหญ่
- ล็อก AE เท่านั้น
- ล็อก AF เท่านั้น
- ล็อก AE/AF
- เปิด AF
- ตั้งค่ารูรับแสง
- ประสิทธิภาพ
- ย้ายภาพอัตโนมัติ
- เลือกปลายทางการจับคู่
- เปิด/ปิด Bluetooth
- เปิดเล่น
- ไม่มี (ปิดใช้งานการควบคุม)

#### เวอร์ชั้น 1.10

#### X-H1 คู่มือผู้ใช้: 🗐 206 การตั้งค่า Bluetooth

ปรับการตั้งค่า Bluetooth

| ตัวเลือก                | คำอธิบาย                                                                                                    |  |  |
|-------------------------|----------------------------------------------------------------------------------------------------|--|--|
| การลงทะเบียนการจับคู่   | หากต้องการจับคู่กล้องกับสมาร์ทโฟนหรือแท็บเล็ต ให้เลือกตัวเลือกนี้<br>จากนั้นเปิดใช้ FUJIFILM Camera Remote บนสมาร์ทดีไวข์ แล้วแตะ<br><b>การลงทะเบียนการจับคู่</b>                                                                            |  |  |
| เลือกปลายทางการจับคู่   | เลือกการเชื่อมต่อจากรายการของอุปกรณ์ที่จับคู่อยู่กับกล้องโดยใช้ <b>การลง</b><br>ทะเบียนการจับคู่ เลือก <b>ไม่มีการเชื่อมต่อ</b> เพื่อออกโดยไม่มีการเชื่อมต่อ                                                                                 |  |  |
| ลบการลงทะเบียนการจับคู่ | ลบข้อมูลการจับคู่สำหรับอุปกรณ์ที่เลือกไว้ เลือกอุปกรณ์ได้จากรายการ<br>อุปกรณ์ อุปกรณ์ที่ถูกเลือกไว้จะถูกลบจากรายการอุปกรณ์ที่อยู่ใน <b>เลือก</b><br><b>ปลายทางการจับคู่</b> เช่นกัน                                                          |  |  |
| เปิด/ปิด Bluetooth      | • เปิด: กล้องจะสร้างการเชื่อมต่อ Bluetooth กับอุปกรณ์ที่จับคู่เมื่อเปิด<br>กล้องโดยอัตโนมัติ<br>• ปิด: กล้องจะไม่เชื่อมต่อผ่านทาง Bluetooth                                                                                                  |  |  |
| การข้าขภาพอัตโนมัติ     | • เปิด: ทำเครื่องหมายรูปถ่ายสำหรับอัพโหลดเมื่อถ่ายรูป<br>•ปิด: รูปถ่ายจะไม่มีเครื่องหมายสำหรับอัพโหลดเมื่อถ่ายรูป แต่จะสามารถ<br>เลือกภาพ JPEG สำหรับอัพโหลดได้โดยใช้ตัวเลือก <b>คำสั่งข้ายภาพ</b> ใน<br>เมนูเล่นได้                         |  |  |
| ตั้งค่าชิงค์สมาร์ทโฟน   | เลือกว่าจะซิงโครไนข์เวลาและ/หรือสถานที่กับสมาร์ทโฟนที่จับคู่ด้วยหรือไม่<br>• <b>สถานที่&amp;เวลา</b> : ชิงโครไนข์เวลากับสถานที่<br>• <b>สถานที่</b> : ชิงโครไนข์สถานที่<br>• <b>เวลา</b> : ชิงโครไนข์เวลา<br>• <b>ปิด</b> : ปิดการซิงโครไนข์ |  |  |

🚫 **เลือกปลายทางการจับคู่**สามารถกำหนดลงบนปุ่มฟังก์ชั่นได้เช่นกัน (🕮 194, 218)

#### X-H1 คู่มือผู้ใช้: 📖 209 โหมดเชื่อมต่อ PC

ปรับการตั้งค่าสำหรับการถ่ายภาพระยะไกล (การถ่ายภาพแบบเชื่อมต่อกับคอมพิวเตอร์)

| ตัวเลือก                                                        | คำอธิบาย                                                                                                    |
|-----------------------------------------------------------------|----------------------------------------------------------------------------------------------------|
| เครื่องอ่านการ์ด USB                                            | การเชื่อมต่อกล้องเข้ากับคอมพิวเตอร์โดยใช้ USB จะเป็นการเปิดโหมดส่ง<br>ข้อมูลโดยอัตโนมัติ ทำให้คัดลอกข้อมูลไปยังคอมพิวเตอร์ได้ กล้องจะทำงาน<br>ตามปกติเมื่อไม่ได้เชื่อมต่อ                                                                                                    |
| ถ่ายโดยเชื่อมต่อ<br>อินเตอร์เน็ตผ่าน USB<br>อัตโนมัติ           | การเชื่อมต่อกล้องกับคอมพิวเตอร์โดยใช้ USB จะเปิดโหมดถ่ายรูปโดยเชื่อม<br>ต่อกับคอมพิวเตอร์โดยอัตโนมัติ คุณสามารถใช้ FUJIFILM X Acquire เพื่อ<br>บันทึกและโหลดการตั้งค่ากล้องเพื่อให้คุณสามารถกำหนดค่ากล้องใหม่ได้ใน<br>ทันทีทรีอแบ่งบันการตั้งค่ากับกล้องเครื่องอื่นที่เป็นชนิดเดียวกันได้ กล้องจะ<br>ทำงานตามปกติเมื่อไม่ได้เชื่อมต่อ                                                                                                    |
| ถ่ายโดยเชื่อมต่อ<br>อินเตอร์เน็ตผ่าน USB<br>ที่กำหนด            | กล้องจะทำงานในโหมดการถ่ายภาพแบบเชื่อมต่อกับคอมพิวเตอร์แม้เมื่อไม่<br>ได้เชื่อมต่อกับคอมพิวเตอร์ ในการตั้งค่าเริ่มต้น กล้องจะไม่บันทึกรูปภาพไปยัง<br>การ์ดหน่วยความจำ แต่รูปภาพที่ถ่ายขณะที่ไม่ได้เชื่อมต่อกล้องถ่ายรูปจะถูก<br>ส่งไปยังคอมพิวเตอร์เมื่อเชื่อมต่อกัน                                                                                                    |
| ถ่ายโดยเชื่อมต่อ<br>อินเตอร์เน็ตผ่านเครือ<br>ข่ายไร้สายที่กำหนด | เลือกตัวเลือกนี้สำหรับการถ่ายรูปจากระยะไกลแบบไร้สาย เลือกเครือข่ายโดย<br>ใช้ 🖪 ตั้งการเชื่อมต่อ > ตั้งค่าเครือข่าย                                                                                                    |
| คืนค่า USB RAW/<br>สำรอง                                        | การเชื่อมต่อกล้องเข้ากับคอมพิวเตอร์ด้วย USB จะเปิดโหมดคืนค่า USB<br>RAW/สำรองโดยอัตโนมัติ กล้องจะทำงานตามปกติเมื่อไม่ได้เชื่อมต่อ<br>• คืนค่า USB RAW (ต้องใช้ FUJIFILM X RAW STUDIO): ใช้กลไก<br>ประมวลผลภาพของกล้องเพื่อแปลงไฟล์ RAW files เป็นภาพ JPEG<br>คุณภาพสูงอย่างรวดเร็ว<br>• สำรอง (ต้องใช้ FUJIFILM X Acquire): บันทึกและโหลดการตั้งค่ากล้อง<br>ปรับตั้งค่ากล้องในทันทีหรือแบ่งปันการตั้งค่ากับกล้องอื่นๆ ที่เป็นขนิด<br>เดียวกัน |

สัญลักษณ์ "ตรวจสอบระดับแบตเตอรี่" จะปรากฏขึ้นมาถ้าหากว่าแบตเตอรี่ของกริ๊ปยังคงชาร์จ อยู่ หน้าจอจะเปลี่ยนไปแสดงระดับแบตเตอรี่เมื่อกล้องได้รับการชาร์จเพียงพอแล้ว

#### X-H1 คู่มือผู้ใช้: 📖 168 คัดลอกภาพ

🚺 • การสร้างสำเนาจะหยุดลงเมื่อปลายทางเต็ม

หากคุณพยายามที่จะคัดลอกไฟล์ที่มีขนาดเกิน 4 GB ไปไว้ในการ์ดหน่วยความจำที่มีความจุ
32 GB หรือน้อยกว่า การคัดลอกจะหยุดและจะคัดลอกไฟล์ไม่ได้

X-H1 คู่มือผู้ใช้: 📖 250 Mac OS X/macOS

สามารถคัดลอกรูปภาพไปยังคอมพิวเตอร์โดยใช้ Image Capture (จัดมาให้พร้อมกับ คอมพิวเตอร์ของคุณ) หรือซอฟต์แวร์อื่น

🚺 โปรดใช้ตัวอ่านการ์ดในการคัดลอกไฟล์ที่มีขนาดเกิน 4 GB

X-H1 คู่มือผู้ใช้: 🗐 282 ความจุของการ์ดหน่วยความจำ

พากการ์ดหน่วยความจำมีความจุมากกว่า 32 GB ภาพยนตร์จะได้รับการบันทึกเป็นไฟล์เดี่ยว ไม่ ว่าจะมีขนาดเท่าใดก็ตาม หากการ์ดมีความจุ 32 GB หรือน้อยกว่า ภาพยนตร์ที่มีขนาดเกิน 4 GB จะได้รับการบันทึกอย่างไม่สะดุดตลอดการบันทึกหลายไฟล์

าให้เพล็ดบรับ

เวอรชน 2.00

| บันทึก |  |
|--------|--|
|        |  |

### **FUJIFILM**

#### **FUJIFILM Corporation**

7-3, AKASAKA 9-CHOME, MINATO-KU, TOKYO 107-0052, JAPAN http://www.fujifilm.com/products/digital\_cameras/index.html

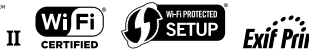

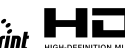

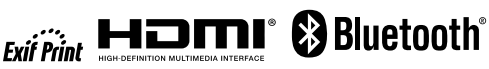